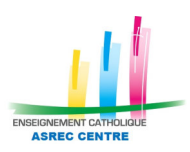

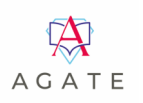

## **Procédure de remontée des éléments Ressources Humaines** (anonymisés) **vers ISI GESTION** (application du portail ISIDOOR)

## 1. Générer le fichier pour ISI GESTION depuis le module AGATE PAIE :

Menu Divers \_\_\_\_

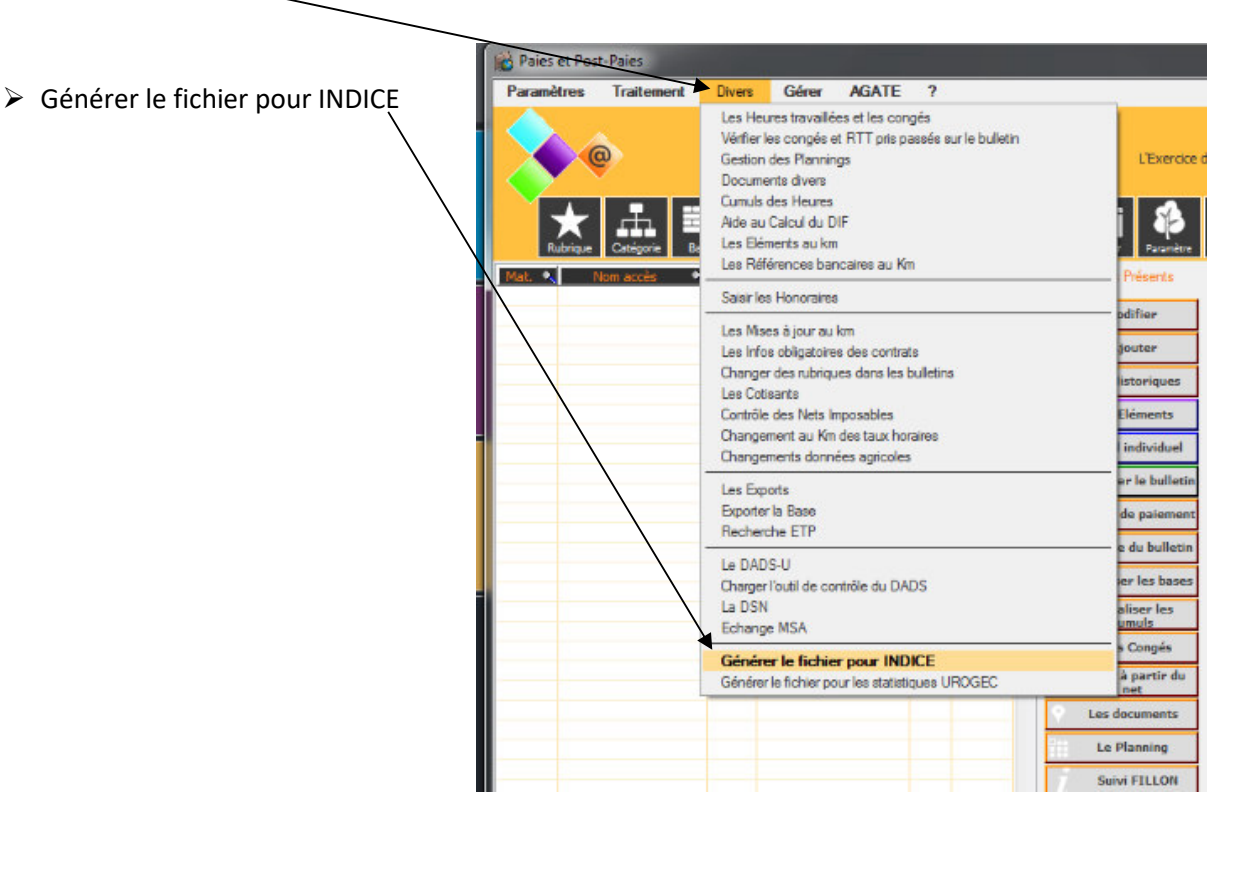

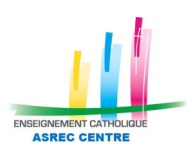

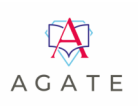

## 2. La fenêtre intitulée « Transfert vers EC-OL s'ouvre :

- 1. Choisir <u>l'exercice comptable</u> souhaité (exemple : 01/09/2022 au 31/08/2023)
- 2. Cliquer sur / afficher », laissez la case cochée pour « anonyme »
- 3. Sélectionner les salariés : tout le personnel de la période indiquée s'affiche

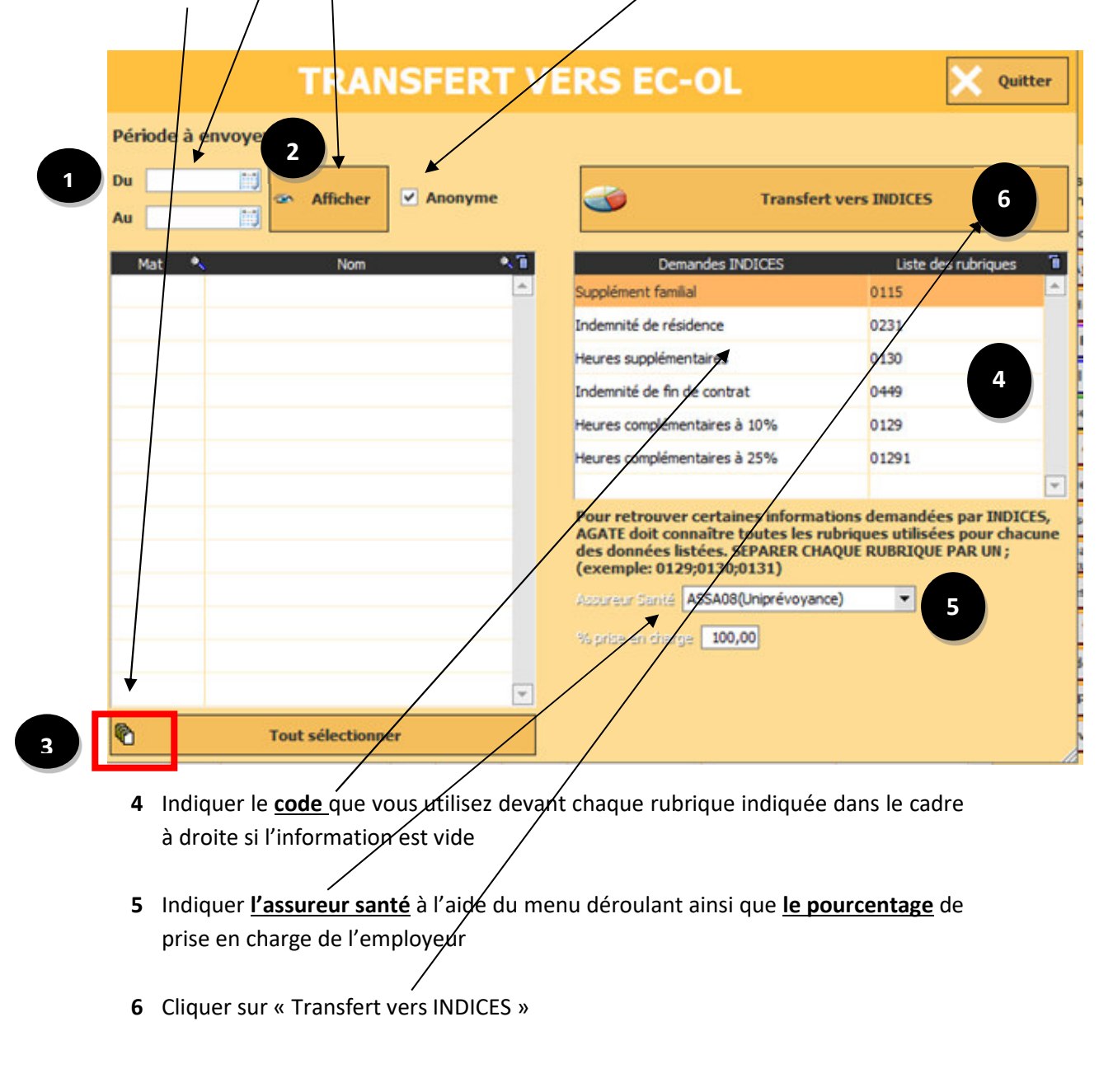

## Le transfert peut prendre quelques minutes

Le logiciel affichera un message pour vous informer que le transfert est terminé Pour toute question, merci de nous adresser un courriel à :<u>e.aitouaret@asrec-cvl.org</u>

04/12/2023